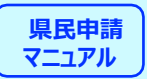

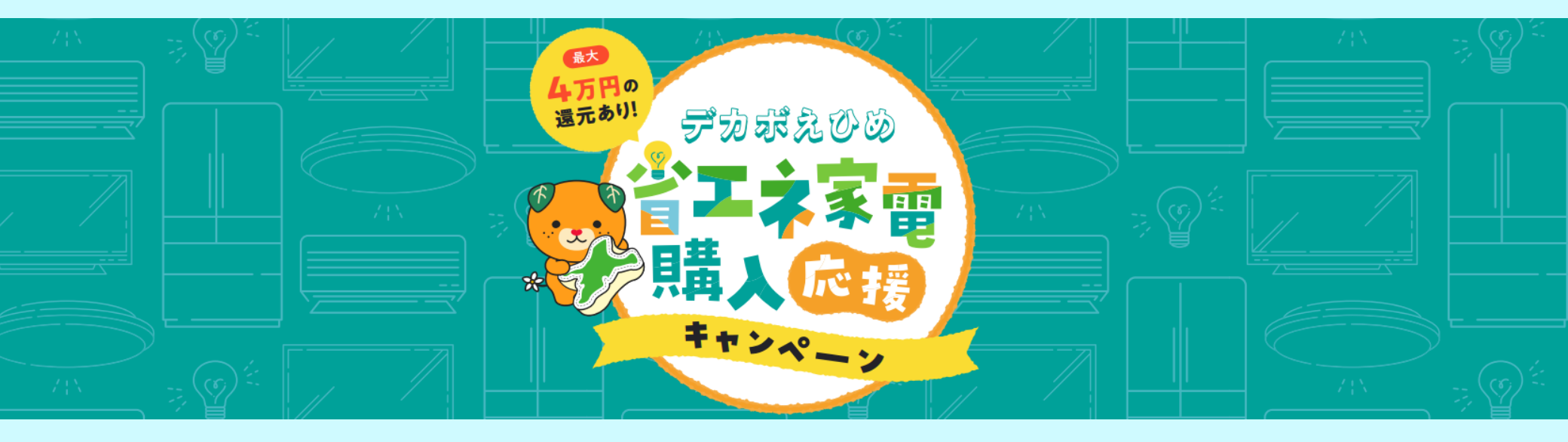

## デカボえひめ 省エネ家電購入応援キャンペーン 県民申請マニュアル

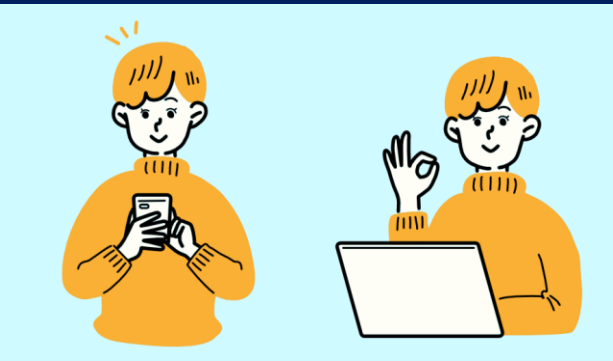

#### 申請方法 事前準備 はじめに ••••• P5 専用コードの入力・メール認証 申請フォームの入力・2製品以上の選択方法 画像のアップロード 還元金額の確認・商品券の選択 ••••• **P**9 還元商品券について ••••• P11 入力内容の確認・申請の完了 画像の再登録について

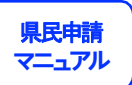

# 申請方法

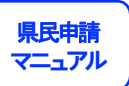

#### 事前準備

## 申請に必要なもの

✓申請チケット

✓購入製品のレシート及びメーカー保証書

✓現住所がわかる本人確認証(免許証、マイナンバーカード等)

✓ デカボmyスコア※の算定画像(スクリーンショット)

申請には上記が必要になりますので、申請前に準備をお願いします。

#### ※デカボmyスコアとは

脱炭素化に向けた県民の皆さんの行動変容を促すため、 自身の二酸化炭素排出量や脱炭素の取組み成果を見え る化し、楽しみながら、脱炭素につながるアクション のひとつとして、個人の生活に係る二酸化炭素排出量 を簡単に測定できる仕組みです。

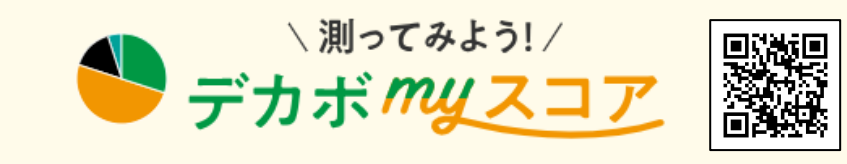

スウェーデンのDoconomy 社が開発したソリューションを愛媛県が自治体初導入! 簡単な質問で、あなたの年間CO₂排出量を推計できます。 日本人の平均は、およそ8t-CO₂eと言われています。

https://ehime-decarbo-score.spiral-site.com/myscore/

## はじめに

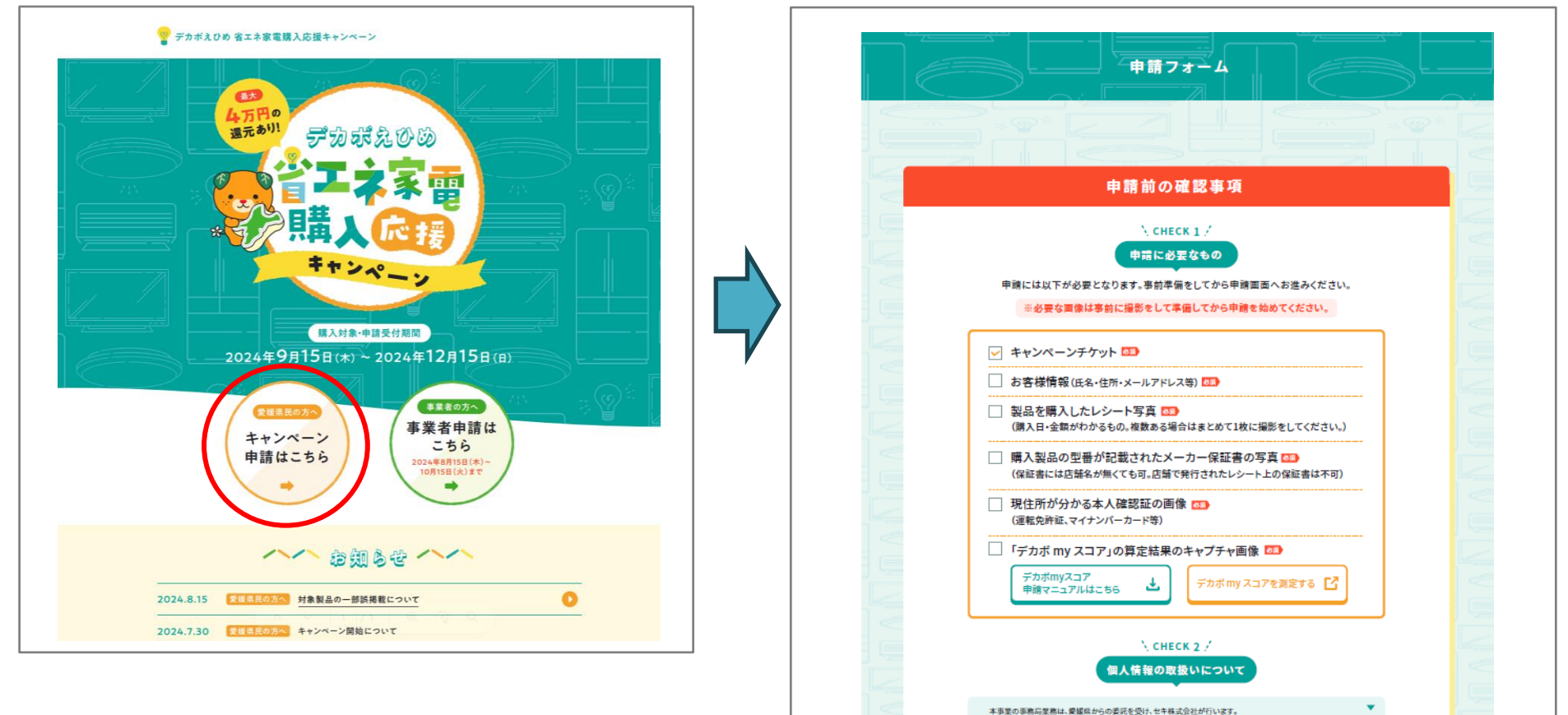

キャンペーンサイトの「キャンペーン申請はこちら」を選択します。

CHECK1~4の事前確認事項の確認、同意を進めていきます。

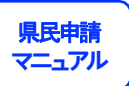

#### 専用コードの入力・メール認証

| Х СНЕСК 4 /                                                                                                 |  |
|----------------------------------------------------------------------------------------------------|--|
| キャンペーンコード・<br>メールアドレスの入力                                                                                    |  |
| *+vx->=-                                                                                                    |  |
| x-1.7FLz                                                                                                    |  |
| 申請に進む ○                                                                                                    |  |
|                                                                                                    |  |
| デカボえひめ 省エネ家電購入応援キャンペーン 事務局<br>【コールセンター】050-3317-0620<br>コールセンター設置期間:2024年8月19日(月)~ 受付時間:9:00~17:00(土・日・祝休業) |  |
|                                                                                                    |  |

チケットに記載されている6桁専用コード①②をキャンペーンコード 欄に入力、続いて受信可能なメールアドレスを入力し、「申請に 進む」ボタンをクリックして仮登録を行います。

こちらで入力されたメールアドレス宛に本登録申請用のURLをお 送りいたします。

※「noreply@ehime-shoene.com」からのメールが受け取れるように 迷惑メール設定などを行なっている場合は、解除をお願いいたします。

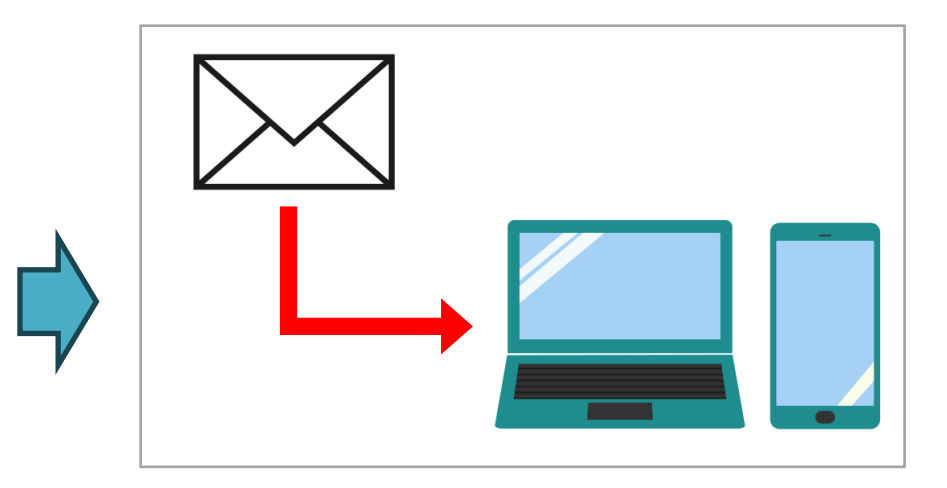

仮登録されたメールアドレスへ届いたメールに記載のURLをクリックし、 本登録申請画面に進みます。

※こちらのURLの有効期限は発行から24時間です。期間内に本登録申請を行わ なかった場合はお手数ですが再度専用コードの入力・メール認証を行って下さい。

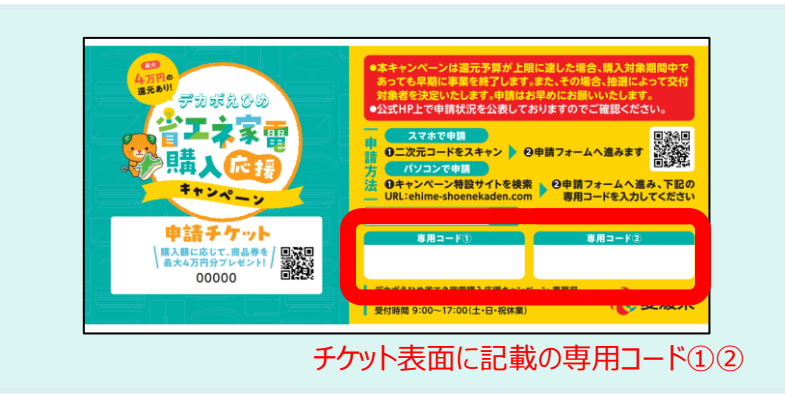

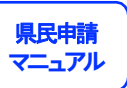

#### 申請フォームの入力

| Ē |              |                |                                | 申請フォーム                          |                      |            |  |
|---|--------------|----------------|--------------------------------|---------------------------------|----------------------|------------|--|
|   |              |                |                                | 申請者情報                           | e                    |            |  |
|   | 申請者氏名<br>88  | (漢字)           | 姓                              | <b>\$</b> .                     |                      |            |  |
|   | 申請者氏名<br>833 | (フリガナ)         | セイ                             | *1                              |                      |            |  |
|   | 生年月日         | <b>छ</b> न्न)  | 西曆                             | #                               | 月                    | Ħ          |  |
|   |              | 확使番号<br>◎33    |                                | ※愛媛県の参信<br>※ハイフンを省              | e普号のみ<br>略して入力してください |            |  |
|   | 住所           | 市町             | 愛嬌県                            |                                 |                      |            |  |
|   |              | 町名以降<br>1933)  | 入力例:1-2-3 章                    | 半角数字及び半角ハイフンのよ                  | みご入力ください。            |            |  |
|   |              | 建物名等<br>任用     |                                |                                 |                      |            |  |
|   | 電話番号         | 83             | 至ハイフンを省略し                      | 、て入力してください                      |                      |            |  |
|   |              |                | ●表面、裏面を<br>●運転免許証、<br>【表面】     | ご提出ください。<br>パスポート、マイナンバー:       | カードなど(住所・氏名・離明       | 真の記載があるもの) |  |
|   |              |                | сск:<br>FDy7I<br>\$<br>774Л    | ファイルを<br>してください<br>たたは<br>を選択する |                      |            |  |
|   | 本人確認者        | 19 <b>83</b> ) | <sup>未形式:jpg、png</sup><br>【裏面】 |                                 |                      |            |  |

#### 2製品以上の選択方法

|   |                                          | 購入製品情報                                                                                                    |          |
|---|------------------------------------------|----------------------------------------------------------------------------------------------------|----------|
| 1 |                                          |                                                                                                    |          |
| E | 購入点數 53                                  | 遣択してください ▼                                                                                                    |          |
|   | 購入したことが<br>わかる書類                         | ●複数枚ある方は並べて1枚の写真を撮影し添付してください。                                                                                                    | 24       |
|   | <ul><li>(レシート・領収書)</li><li>(D)</li></ul> | ここにファイルを<br>ドロップしてください                                                                                                    |          |
|   |                                          | または<br>ファイルを選択する                                                                                                    | (        |
|   |                                          | ÷形式:[pg.png                                                                                                    | $\equiv$ |
|   |                                          | $\bigcirc$                                                                                                    |          |
|   |                                          | 滕入製品性 1                                                                                                    | <u>8</u> |
|   | 購入品目 🖾                                   | 憲択してください ▼                                                                                                    |          |
|   | メーカー名 🍱                                  | 選択してください 🔻                                                                                                    | (        |
|   | 署品型참 💴                                   | 選択してください 🔹                                                                                                    |          |
|   | 製造書号 西日                                  |                                                                                                    |          |
|   |                                          | P                                                                                                    | 2        |
|   | 購入金額 📴                                   | ※消費数を除いた製品本体価格を入力してください。<br>当製品本体価格となるため下記会類は対象外となります。<br>(消費物)(原付用)(販売用)(増会剤)等<br>=(第2)素(一定)(10)素(10)素(10)素(10)素(10)素(10)素(10)素(10) |          |
|   | 購入日 🛐                                    |                                                                                                    |          |
|   |                                          |                                                                                                    |          |
|   | 第八法第 233                                 | 3590 (() 200                                                                                                    |          |
|   | 購入目的 🔝                                   | ○ 買い替え ○ 新規購入                                                                                                    | 1        |
|   |                                          | ここにファイルを                                                                                                    |          |
|   | メーカー保証者 👀                                | ドロップしてください<br>または                                                                                                    | (        |
|   |                                          | 771ルを選択する                                                                                                    |          |
|   |                                          | * Hit Inc. ppg                                                                                                    |          |

表示の内容に沿って必要な情報を入力してください。

#### 購入点数を選択することで、複数製品の申請を行うことができます。

#### 画像のアップロード

手順に従って、申請に必要な画像をアップロードしてください。

|            | ●表面、裏面をご提出ください。 ●運転免許証、パスポート、マイナンバーカードなど(件所・氏糸・崎宮直の記載があるもの) |    |
|------------|-------------------------------------------------------------|----|
|            |                                                             |    |
|            |                                                             |    |
|            | ここにファイルを                                                    |    |
|            | * E C C C C C C C C C C C C C C C C C C                     |    |
|            | ファイルを運搬する                                                   | 14 |
|            |                                                             |    |
| 本人確認書類 8次  | ※形式:jpg.png                                                 |    |
|            | 【裏面】                                                        |    |
|            |                                                             |    |
|            | ここにファイルを<br>ドロップしてください                                      |    |
|            | sta                                                         |    |
|            | ファイルを選択する                                                   |    |
|            |                                                             |    |
|            | ※形式:jpg、png                                                 | 1  |
|            |                                                             |    |
|            | ●診断結果を添付してくたさい。                                             |    |
|            | ここにファイルを                                                    |    |
| デカボmyスコア   | ドロップしてください                                                  |    |
| <b>必</b> 須 | sta                                                         |    |
|            | ファイルを選択する                                                   |    |
|            | *形式:jpg,png                                                 |    |
|            |                                                             |    |

①「ファイルを選択する」をクリックし、現住所の分かる本人確認証の画像をアップロードします。

②「ファイルを選択」をクリックし、「デカボmyスコア」の測定結 果が確認できる画像をアップロードします。

| 購入点数 💐                               | 愛捩してください ▼                                                                  |
|--------------------------------------|-----------------------------------------------------------------------------|
| 開入したことが<br>わかる書類<br>(レシート→領収書)<br>ひつ | ●複数枚ある方は並べて1枚の写真を撮影し添付してください。<br>ここにファイルを<br>ドロップしてください<br>または<br>ファイルを選択する |

③「ファイルを選択する」をクリックし、対象製品購入時のレシートの画像をアップロードします。 ※撮影時は、購入日/購入店舗名/購入項目/製品ごとの金額/合計金額が見えるように 注意してください。

※レシートに不備がある場合、再度申請が必要になる可能性があります。

申請される際は、購入された対象製品のすべての製品金額と型番が明記されたレシートまた は領収書の画像を添付してください。

複数枚ある場合は並べて1枚の写真を撮影し添付してください。

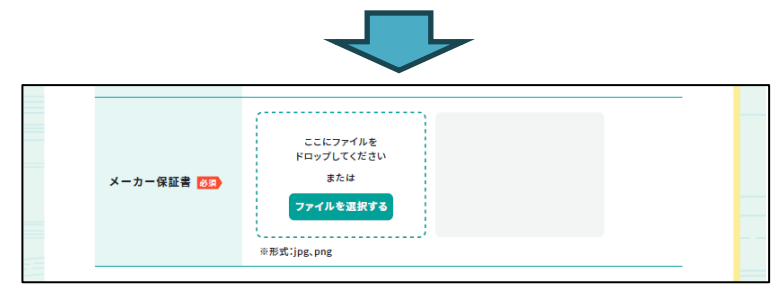

④「ファイルを選択する」をクリックし、対象製品のメーカー保証書の画像をアップロードします。
 ※保証書は店舗でもらう保証明細ではなく、メーカーの保証書を添付してください。
 製品型番が明記されていることを確認してください。

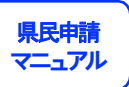

#### 還元金額の確認・商品券の選択

| あなたの還元金額は<br>遠元メニューを一つ選んでください 255 |               |      |        |  |
|-----------------------------------|---------------|------|--------|--|
|                                   |               |      |        |  |
| <b>∓FUJI</b> €                    | Takashimaya   |      | -פבנכל |  |
| 農協全国商品券                           | 公山生協          | イオン  |        |  |
| A-coop                            | ****<br>***** | ∕€ON |        |  |
|                                   | 各商品券の詳細はこ     | 56 🔘 |        |  |

申請合計額に合わせた還元金額が自動で表示されます。

※複数製品の入力をしても還元上限額は1名につき4万円です。

7種類から希望する商品券を選択します。

※申請できる商品券は1種類のみになります。複数の商品券を組み合わせての申請はできません。

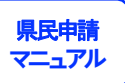

#### 還元商品券について

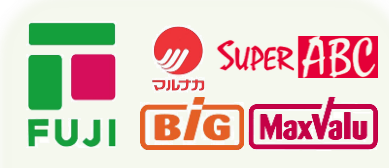

金券種

重 1,000円券 (フジ商品券)

 

 利用可能
 フジ/マルナカ/マックスバリュ

 範囲等
 ザ・ビッグ スーパーABC全店

 ※フジカンパニーズ (フジファミリーフーズ 等)でも利用可能

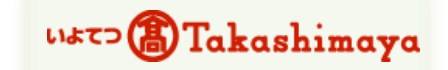

1,000円券 (いよてつ髙島屋商品券)

いよてつ高島屋 いよてつ高島屋でのみ利用可能。 全国百貨店共通商品券とは異なりま す。

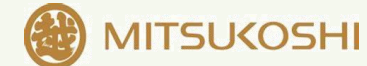

松山三越

1,000円券 (三越商品券)

**松山三越** 地階 コープ松山三越 (★) 1F フードホールや十五万石、 5F ジュンク堂などでも使用可能。 (★) コープ松山三越のみ利用可。 他のコープでは使用不可。 ま セゴンスター

500円券 (ITMグループ商品券)

<mark>セブンスター全店</mark> ※一六本舗、レストラン北斗などITM グループ各社でも利用可能

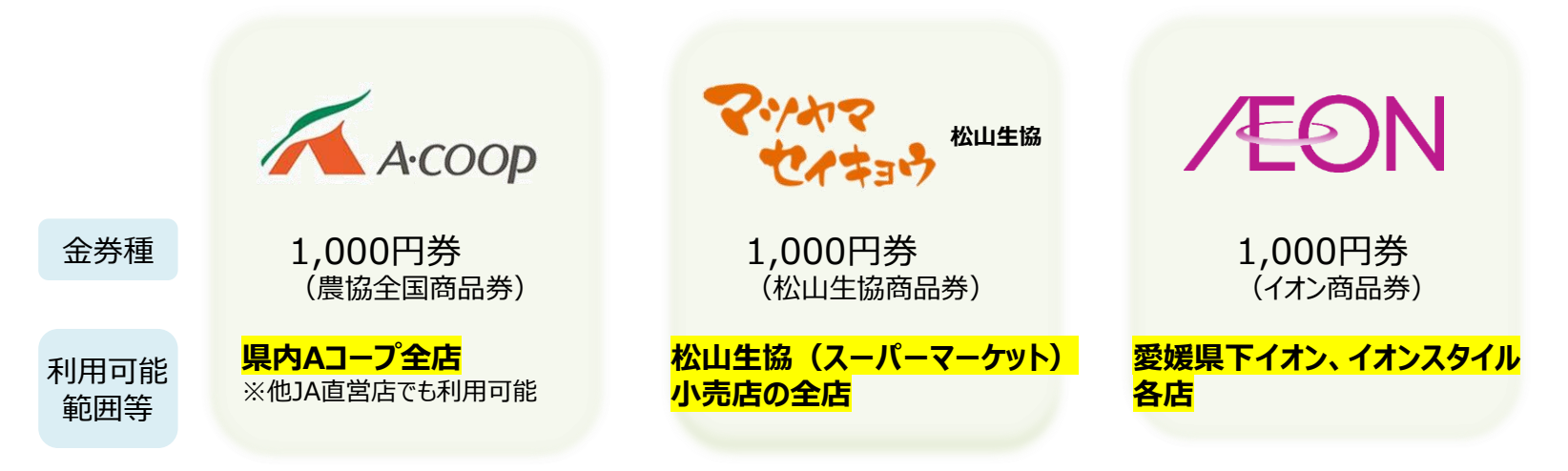

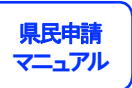

#### 入力内容の確認・申請の完了

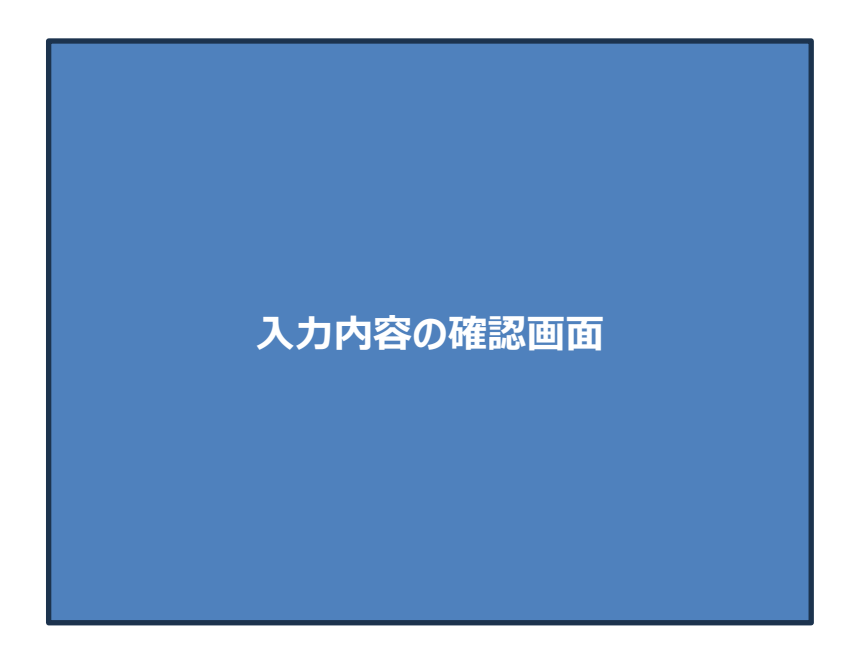

入力内容を確認し、誤りがなければ「確定」をクリックします。 ※入力内容を修正する場合は「戻る」をクリックしてください。

以上で申請は完了となります。審査には約1週間前後お時間を頂きますのでご了承ください。 審査が完了次第、申請承認メールを送付させていただきます。

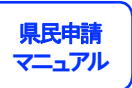

#### 画像の再登録について

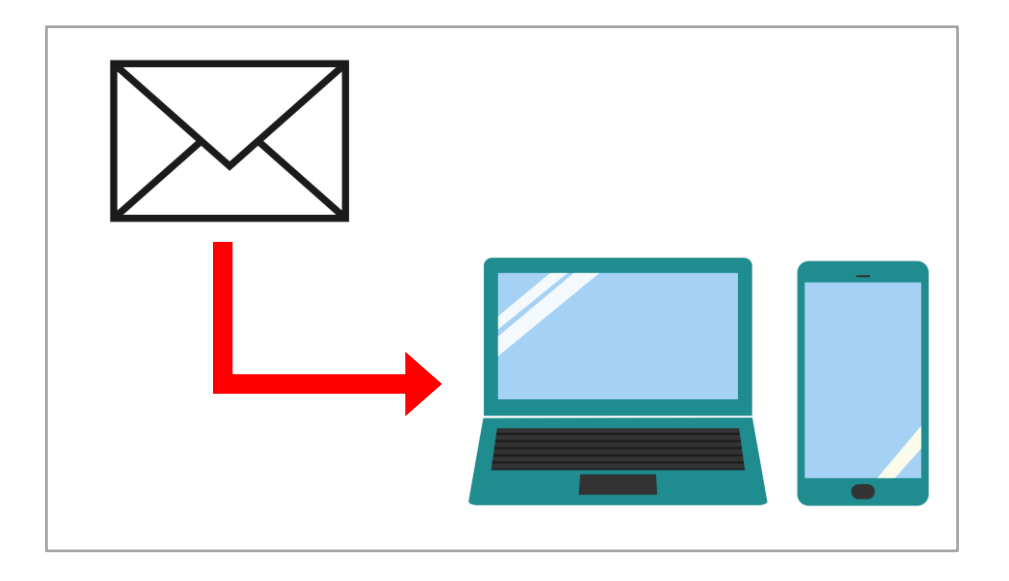

申請後、アップロードした画像に不備がある場合、画像の再登録のメールが届きます。 届いたメールに表示されているURLを選択し、手順に従って再度アップロードを行ってください。